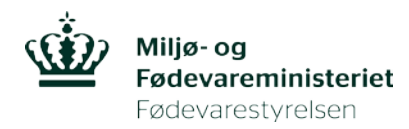

## Vejledning til overdragelse af tilladelse

Grønne bokse = eksisterende tilladelsesindehaver

Blå bokse = Modtager af overdragelsesanmodningen

1. Du skal starte med at invitere personen, som skal have overdraget tilladelsen

|                                 |                                                                                                    | A* 4 🗐 🖴                                                                   |
|---------------------------------|----------------------------------------------------------------------------------------------------|----------------------------------------------------------------------------|
| Mine ansøgninger og tilladelser | personlig Betina Scheef[Rå<br>Hjælo fra en sekr                                                                                                    | idsmedlem;Ansøger]<br><u>etariatsmedarbejder</u>                           |
| Mine ansøgninger og tilladelser | Ansøgning / Tilladelse - test af navngivelse af ske<br><u>Tilbage</u>                                                                                                    | emaer                                                                      |
| Opret ny ansøgning              | Titel test af navngivelse af skemaer<br>Tilladelsesnr.<br>Indsendelsesdato 26-01-2017                                                                                                 | Rediger<br>Udskriv<br>Afmeld tilladelse<br>Meddelelser til/fra Tilsynet    |
| Rediger profil                  | Udiøbsdato 26-01-2020<br>Status Godkendt<br>Ansvarlig Betina Scheef<br>Rådsmødedato<br>Særlige vilkår                                                                                 | Sagsgangshistorik<br>Inviter andre brugere<br>Overfør ansvarlig<br>Faktura |
| Adressedatabase                 | Skemaer                                                                                                    |                                                                            |
| Ansvarlige personer             | D-Skema<br>Avis-skema 1: T <u>gN(CD8)1Jwg (C57BL/6NCrl)</u> - <mark>Søg om udvidelse</mark><br>Udvidelse: <u>Max. 50 karakterer</u> Kladde<br>Udvidelse: <u>trine får fejl</u> Kladde |                                                                            |
| Indberetning                    | Avis-skema 1: ()<br>Udvidelse: Flere avisskemaer Kladde<br>Avis-skema 1: N/A (N/A)<br>Avis-skema 3: N/A (N/A)<br>Avis-skema 3: N/A (N/A)                                              |                                                                            |
| Rådsmøder                       | Avis-skema 4: <u>W/A (N/A)</u><br>Avis-skema 5: <u>N/A (N/A)</u><br>Avis-skema 6: <u>N/A (N/A)</u><br>Udvidelse: <u>antibiotics</u> Afvist                                            |                                                                            |
| Offentliggjorte tilladelser     | Avis-skema 1: N/A (N/A)           Vedlagte dokumenter                                                                                                    | ]                                                                          |
|                                 | Filnavn Slet                                                                                                    |                                                                            |
|                                 | Vælg fil Der er ikke valgt nogen fil                                                                                                    |                                                                            |
|                                 |                                                                                                    |                                                                            |

2. Udfyld feltet med mailadressen og klik "send". Vær obs. på, om det er den samme mailadresse som vedkommende har på sin profil i AIRD. Elles kommer invitationen ikke frem til modtageren.

| Dyreforsøg                             |                                                                                                    |                                             |                                                        |                          |                       |          |       |
|----------------------------------------|----------------------------------------------------------------------------------------------------|---------------------------------------------|--------------------------------------------------------|--------------------------|-----------------------|----------|-------|
| Du er her: Dyreforsøg » Tilknyt bruger |                                                                                                    |                                             |                                                        | Mindre                   | Større                | Læs højt | Print |
|                                        |                                                                                                    |                                             |                                                        | A"                       | A.                    | 4        | ≞     |
| Tilknyt bruger                         | Tilknyt en bruger t                                                                                                    | il sagen                                    | rsonlig Betina Scheef[Rå<br><u>Hjælp fra en sekr</u> e | dsmedlem;<br>etariatsmed | Ansøger]<br>larbejder | 1        |       |
| Tilknyt bruger                         | Rettighederne gælder ku<br>vedkommende fra listen                                                                                   | n for den aktuelle sag, og<br>over brugere. | g vil være gældend                                     | e indtil o               | lu selv               | sletter  |       |
| Mine ansøgninger og tilladelser        | <u>Tilbage</u>                                                                                                    |                                             |                                                        |                          |                       |          |       |
| Opret by ansorabing                    | Navn                                                                                                    | Stilling                                    | Email                                                  | Slet                     | bruge                 | r        |       |
| opret ny unsøgning                     | personlig Betina Scheef                                                                                                    | Kontorfuldmægtig                            | bes@fvst.dk                                            | Slet                     |                       |          |       |
| Rediger profil                         | Tilføj en bruger                                                                                                    | til listen                                  |                                                        |                          |                       |          |       |
| Adressedatabase                        | Rettighederne gælder ku<br>vedkommende fra listen                                                                                   | n for den aktuelle sag, og<br>over brugere. | g vil være gældend                                     | e indtil o               | lu selv               | sletter  |       |
| Ansvarlige personer                    | Angiv din kollegas email. Det<br>vigtigt, at du angiver den ema<br>som din kollega har angivet i<br>profil. Ellers når invitationen | er <mark>test@test.dk</mark><br>ail,<br>sin | ]                                                      |                          |                       |          |       |
| Indberetnina                           | ікке тrem.                                                                                                    | Send                                        |                                                        |                          |                       |          |       |

3. Der sendes en notifikationsmail til modtageren.

| Cc:<br>Emne: VS: personlig Betina Scheef ønsker at tildele dig rettigheder til ansøgningen/tilladelsen med titlen test af navngivelse af skemaer og sagsnr. i Dyreforsøgstilsynets AIRD-system                                                                                                    |                     |
|----------------------------------------------------------------------------------------------------|---------------------|
| Fra: noreply.dyreforsoegstilsynet@fvst.dk [mailto:noreply.dyreforsoegstilsynet@fvst.dk]<br>Sendt: 3. oktober 2018 11:01<br>Til: Katrine Svendsen (FVST)<br>Emne: personlig Betina Scheef ønsker at tildele dig rettigheder til ansøgningen/tilladelsen med titlen test af navngivelse af skemaer og sagsnr. i Dyreforsøgstilsynets AIRD-system | 1 (2)<br>A          |
| Tildeling af rettigheder                                                                                                    |                     |
| personlig Betina Scheef ønsker at give dig rettigheder til at læse og redigere i sin ansøgning/tilladelse med titlen test af navngivelse af skemaer og sagsnr. i Dyret<br>ansøgnings- og indberetningssystem, kaldet AIRD.                                                                                                    | forsøgstilsynets    |
| Med disse rettigheder har du således mulighed for, at redigere i ansøgningen/tilladelsen, indsende statistik samt oprette og udfylde udvidelsesansøgninger på vegn<br>Betina Scheef.                                                                                                    | e af personlig<br>≡ |
| Du kan dog ikke indsende ansøgningerne for personlig Betina Scheef. Det skal personlig Betina Scheef aktivt selv gøre via sin profil i AIRD.                                                                                                    |                     |
| Hvis du ønsker at tage imod denne invitation skal du logge på AIRD-systemet med dit NemID, og acceptere invitationen. Du kan følge dette link: Log på AIRD                                                                                                    |                     |
| Med venlig hilsen                                                                                                    |                     |
| Dyreforsogstilsynet<br>+45 72 27 69 00   <u>dyreforsoegstilsynet@fvst.dk</u><br>www.dyreforsoegstilsynet.dk                                                                                                    |                     |
| Miljø- og Fødevareministeriet<br>Fødevarestyrelsen   Stationsparken 31-33   2600 Glostrup   Tif. +45 72 27 69 00   <u>fvst.dk.kontakt</u>   <u>www.fvst.dk</u>                                                                                                    | •                   |

4. På modtagerens profil i AIRD kan man nu se den afventende invitation, som skal accepteres før overdragelsesprocessen kan påbegyndes.

| Dyreforsøg                                          |                                                                |                                         |                                                             |
|-----------------------------------------------------|----------------------------------------------------------------|-----------------------------------------|-------------------------------------------------------------|
| Du er her: Dyreforsøg » Mine ansøgninger og tillade | lser                                                           |                                         | — Mindre Større Læs højt Print                              |
|                                                     |                                                                |                                         | a- A* 🔍 🖨                                                   |
| Mine ansøgninger og tilladelser                     | Oversigt                                                       | <u>Hiælp</u> f                          | Katrine Svendsen[Ansøger]<br>ira en sekretariatsmedarbejder |
| Mine ansøgninger og tilladelser                     | 5                                                              |                                         | Vis igangværende 🗸                                          |
| Opret ny ansøgning                                  | Afventende invitatio                                           | ner                                     |                                                             |
| oprocity unsegning                                  | Titel                                                          | Accepter invitation                     | Afslâ invitation                                            |
| Rediger profil                                      | test af navngivelse af skemaer                                 | Accepter invitation                     | Afslå invitation                                            |
| Adressedatabase                                     | Mine ansøgninger og                                            | g tilladelser                           |                                                             |
| Ansvarlige personer                                 | Titel Type Tilladelsesnr.                                      | Status Ansvarlig                        | Startdato Udløbsdato                                        |
| Indberetning                                        | Andre tilgængelige s                                           | ager                                    |                                                             |
| Rådsmøder                                           | Sager, som du af en anden bru<br>i, samt evt. overdragelsesanm | oger måtte være inviteret<br>lodninger. | til at kunne læse og redigere                               |
| Offentliggjorte tilladelser                         | Titel Type Tilladelsesnr.                                      | Status Ansvarlig                        | Startdato Udløbsdato                                        |

5. Klik "ja" i dialogboksen, der dukker op.

| Dyreforsøg                                          |                                 |                            |                                              |                       |          |       |
|-----------------------------------------------------|---------------------------------|----------------------------|----------------------------------------------|-----------------------|----------|-------|
| Du er her: Dyreforsøg » Mine ansøgninger og tillade | lser                            |                            | Mindre                                       | Større                | Læs højt | Print |
|                                                     |                                 |                            | Α"                                           | A+                    | 4        | ≞     |
| Mine ansøgninger og tilladelser                     | Oversigt                        | Hiælp                      | Katrine Svendsen[,<br>fra en sekretariatsmed | Ansøger]<br>larbejder | :        |       |
| Mine ansøgninger og tilladelser                     |                                 |                            | Vis igangvæ                                  | rende 🗸               |          |       |
| Opret ny ansøgning                                  | Afventende invi                 | tationer                   |                                              |                       |          |       |
| Rediger profil                                      | Titel<br>Meddelelse fra webside |                            | <u>Afslā inv</u>                             | <u>ion</u>            | 1        |       |
| Adressedatabase                                     | 👔 Er du sikker på, at du vi     | godkende denne invitation? |                                              |                       |          |       |
| Ansvarlige personer                                 |                                 | OK Annuller arlig          | Startdato                                    | Udløb                 | sdato    |       |
| Indberetning                                        |                                 |                            |                                              |                       |          |       |
|                                                     | Andre tilgængel                 | ige sager                  |                                              |                       |          |       |

6. Nu skal tilladelsesindehaveren initiere overdragelsesprocessen ved at klikke på menu-linket "Overfør ansvarlig".

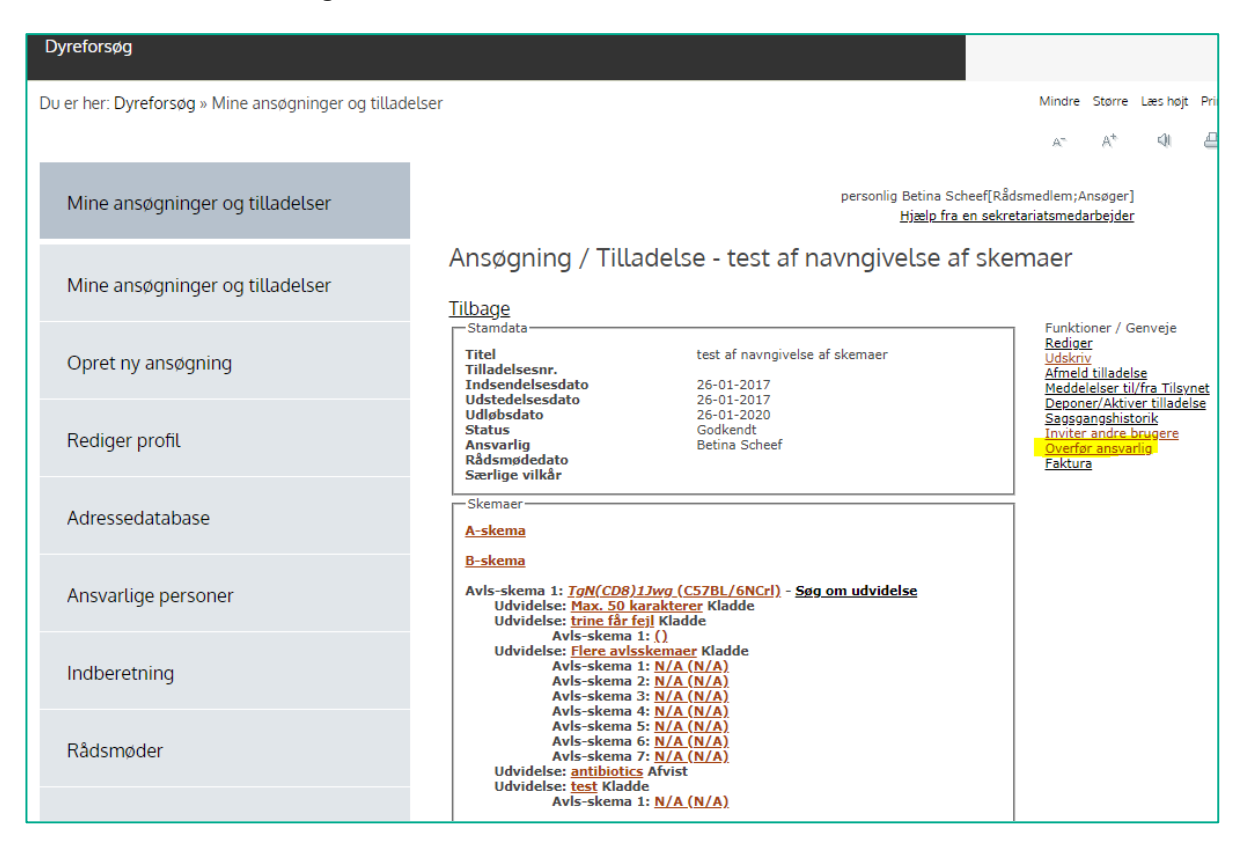

7. Vælg modtageren ved at klikke på den lille trekant i navnefeltet (markeret med gult). Det er et dropdown-vindue.

| Dyreforsøg                      |                                                                                            |
|---------------------------------|--------------------------------------------------------------------------------------------|
| Du er her: Dyreforsøg » Skema A | Mindre Større Læshøjt Prin                                                                 |
|                                 | A* 4* 🕰                                                                                    |
| Skema A                         | personlig Betina Scheef[Rådsmedlem;Ansøger]<br><u>Hjælp fra en sekretariatsmedarbejder</u> |
| Cleans A                        | A-skema - Oplysninger om ansøgeren                                                         |
| Skellid A                       | Dyreforsøgstilsynet ønsker oplysninger om kvalifikationerne hos den person, som skal være  |
| Mine ansøgninger og tilladelser | ansvarlig for avten af de genetisk modificerede dyr.                                       |
|                                 | Bruger personlig Betina Scheef                                                             |
| Opret ny ansøgning              | B I U S X₂ X² IIx II II II II Skr ▼                                                        |
|                                 |                                                                                            |
| Rediger profil                  |                                                                                            |
|                                 |                                                                                            |
| Adressedatabase                 |                                                                                            |
| Americal                        |                                                                                            |
| Ansvaruge personer              | body p                                                                                     |
| Indberetning                    |                                                                                            |
| Rådsmøder                       | Send anmodning om overdragelse                                                             |

8. Skriv en begrundelse for overdragelsen. Klik på "Send anmodning om overdragelse".

| Dyreforsøg                      |                                                                                            |
|---------------------------------|--------------------------------------------------------------------------------------------|
| Du er her: Dyreforsøg » Skema A | Mindre Større Læshøjt Prin                                                                 |
|                                 | A* 4 @                                                                                     |
| Skema A                         | personlig Betina Scheef[Rådsmedlem;Ansøger]<br><u>Hjælp fra en sekretariatsmedarbejder</u> |
| Skoma A                         | A-skema - Oplysninger om ansøgeren                                                         |
| Skellid A                       | Dyreforsøgstilsynet ønsker oplysninger om kvalifikationerne hos den person, som skal være  |
| Mine ansøgninger og tilladelser |                                                                                            |
|                                 | Begrundelse for overdragelsen                                                              |
| Opret ny ansøgning              | B I U S x₂ x² I <sub>x</sub> I = :≡ :≡ :≡ Skr                                              |
|                                 | På grund af jobskifte, ønsker jeg at overdrage min tilladelse til Katrine Svendsen.        |
| Rediger profil                  |                                                                                            |
| Adressedatabase                 |                                                                                            |
|                                 |                                                                                            |
| Ansvarlige personer             |                                                                                            |
|                                 | body p                                                                                     |
| Indberetning                    |                                                                                            |
| Rådsmøder                       | Send anmodning om overdragelse                                                             |

9. På modtagerens profil i AIRD kan man nu se den afventende overdragelse, som kræver pågældendes aktive accept. Klik på titel-linket (markeret med gult).

| Dyreforsøg                                         |                               |                  |            |                  |                                           |                          |          |       |
|----------------------------------------------------|-------------------------------|------------------|------------|------------------|-------------------------------------------|--------------------------|----------|-------|
| Du er her: Dyreforsøg » Mine ansøgninger og tillad | elser                         |                  |            |                  | Mindr                                     | e Større                 | Læs højt | Print |
|                                                    |                               |                  |            |                  | A"                                        | A4                       | 4        |       |
| Mine ansøgninger og tilladelser                    | Oversigt                      |                  |            | Hiælp            | Katrine Svendser<br>fra en sekretariatsmo | n[Ansøger]<br>edarbejder |          |       |
| Mine ansøgninger og tilladelser                    | Afventer acc                  | ept af ansvar    | soverdr    | agelse.          | Vis igangva                               | ærende 🗸                 |          |       |
| Opret ny ansøgning                                 | Titel                         | Tillad           | elsesnr.   | Ansvarlig        | Startdato                                 | Udløb                    | sdato    |       |
| Rediger profil                                     | <u>test af navngivelse af</u> | <u>skemaer</u>   |            | Katrine Svendsen | 1                                         |                          |          |       |
| Adressedatabase                                    | Mine ansø                     | gninger og       | tilladel   | ser              |                                           |                          |          |       |
| Ansvarlige personer                                | Titel Type                    | Tilladelsesnr.   | Status     | Ansvarlig        | Startdato                                 | Udløbs                   | dato     |       |
| Indberetning                                       | Andre tilga                   | engelige sa      | ger        |                  |                                           |                          |          |       |
| Rådsmøder                                          | Sager, som du a               | if en anden brug | er måtte v | ære inviteret    | til at kunne la                           | ese og r                 | edige    | re    |

10. Klik på linket "Acceptér overdragelse" (markeret med gult i billedet nedenfor).

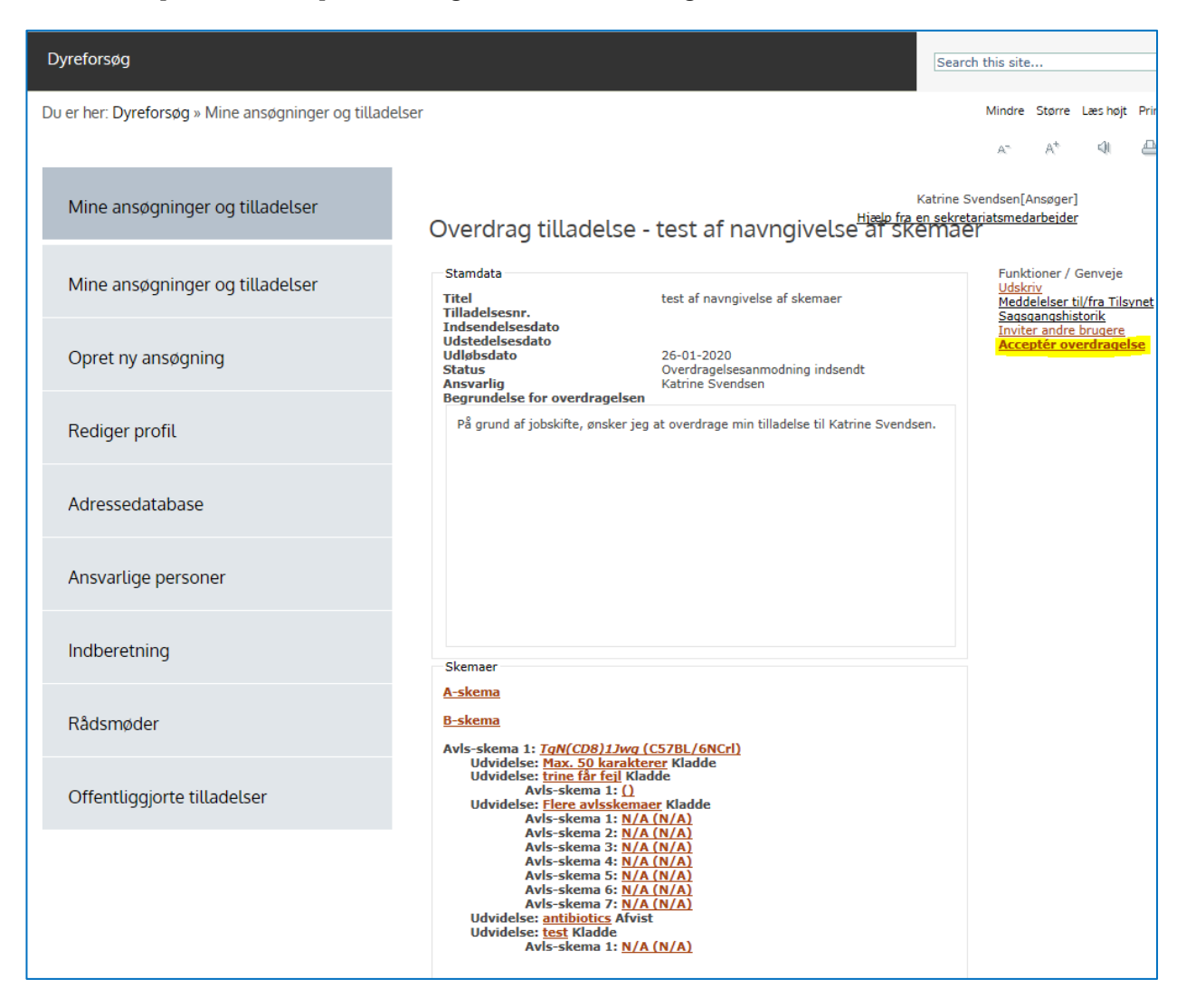

11. Udfyld A-skemaet og klik på "næste". Det er modtageren af tilladelsen, som skal udfylde A- og Bskemaet med sine data.

| Dyreforsøg                      |                                                                  |                          |                                          |                                |           |      |
|---------------------------------|------------------------------------------------------------------|--------------------------|------------------------------------------|--------------------------------|-----------|------|
| Du er her: Dyreforsøg » Skema A |                                                                  |                          | Mindre                                   | Større                         | Læs højt  | Prir |
|                                 |                                                                  |                          | A"                                       | A+                             | 4         | 4    |
| Skema A                         |                                                                  | <u>Hiælp fra</u>         | Katrine Svendsen[/<br>en sekretariatsmed | Ansøger]<br>J <b>arbejde</b> r | [<br>[    |      |
| Skema A                         | A-skema - Oplysning                                              | jer om ansøgeren         | aa dan narsan                            |                                | al al una |      |
|                                 | ansvarlig for avlen af de ger                                    | ietisk modificerede dyr. | ios den person                           | , som s                        | skat væ   | .re  |
| Mine ansøgninger og tilladelser | Bruger<br>Ansvarlig for avlen af de                              | Katrine Svendsen         |                                          |                                |           |      |
| Opret ny ansøgning              | genmodificerede dyr<br>Begrundelse for overdragelsen             |                          |                                          |                                | 1         |      |
| Rediger profil                  | På grund af jobskifte, ønsker je                                 | x   2 →                  | endsen.                                  |                                |           |      |
| Adressedatabase                 |                                                                  |                          |                                          |                                |           |      |
| Ansvarlige personer             |                                                                  |                          |                                          |                                |           |      |
| Indberetning                    |                                                                  |                          |                                          | -                              |           |      |
|                                 | Oplysninger om uddannel                                          | smæssig baggrund         |                                          |                                |           |      |
| Rådsmøder                       | Angiv kandidatgrad                                               | Cand.med.vet.            |                                          |                                |           |      |
| Offentliggjorte tilladelser     | Arstal<br>Evt. anden relevant uddannelse<br>(valgfrit)<br>Årstal | 99999 ×                  |                                          |                                |           |      |
|                                 | Evt. anden relevant uddannelse<br>(valgfrit)<br>Årstal           |                          |                                          |                                |           |      |
|                                 | Relevant erhvervserfaring                                        | BIUSX2X <sup>e</sup> IX  |                                          |                                |           |      |
|                                 |                                                                  | Skr +                    |                                          |                                |           |      |

## 12. A-skemaet fortsat....

| Opret ny ansøgning          | Oplysninger om uddannel                                                                                                    | smæssig baggrund                                                                                                    |
|-----------------------------|----------------------------------------------------------------------------------------------------|----------------------------------------------------------------------------------------------------|
| Rediger profil              | Angiv kandidatgrad<br>Årstal                                                                                                    | Handel og Kontor<br>1993                                                                                                    |
| Adressedatabase             | Evt. anden relevant uddannelse<br>(valgfrit)<br>Årstal                                                                                                    | Assistent 1995                                                                                                    |
| Ansvarlige personer         | (valgfrit)<br>Årstal<br>Relevant erhvervserfaring                                                                                                    | Sikkerhedsrep.                                                                                                    |
| Indberetning                |                                                                                                    | B I U S ×₂ ײ I <sub>x</sub> 2 = :=   d∈ d∈<br>Skr                                                                                                    |
| Rådsmøder                   |                                                                                                    | Jeg har ingen dyreforøgsmæssig uddannelse.<br>hfnfhfhfhfh fhfhhfhhfhfhfhhhhf fhfhhfhf fhfhhfh                                                                                                    |
| Offentliggjorte tilladelser |                                                                                                    | ជាអធិអតិ ជមពិអធិអធិអ ជាអធិអាវិត ជាថាអធិអាវិត អំពីអភិវាធា ជាអាវិភាជា ជាមិវាជាថា<br>ជាជាថា ជាថាជាថា ជាថាថា ជាថា ជាថា ជ                                                                                                    |
|                             |                                                                                                    |                                                                                                    |
|                             | Deltaget i kursus i<br>forsøgsdyrskundskab<br>Ved manglende kursus i<br>forsøgsdyrskundskab skal det<br>angives, om der evt. tidligere er<br>meddelt dispensation<br>Tidligere meddelt tilladelse til at<br>anvende dyr til forsøg? | ⊿<br>○ Ja ● Nej<br>○ Ja ● Nej                                                                                                    |
|                             | Jf. §§ 60 og 61 i bekendtgøre<br>kravene i hhv. § 56, stk. 1, og<br>tidligere har beskæftiget sig<br>kvalifikationer, der svarer til<br>kurser for den eller de dyrea                                                               | else om dyreforsøg kan Dyreforsøgstilsynet dispensere fra<br>§ 57, stk. 1, hvis de i bestemmelsen omhandlende personer<br>g med dyreforsøg her i landet eller i udlandet, og har<br>L at have gennemført de i § 56, stk. 1, og § 57, stk.1, nr. 4, nævnte<br>arter, som ansøgningen vedrører. |
|                             | Læs om reglerne for dispe<br>dyreforsøg.                                                                                                    | nsation i <u>bekendtgorelse nr. 12 af 7. januar 2016 om</u>                                                                                                    |
|                             |                                                                                                    | Gem og luk                                                                                                    |

## 13. Fortsæt til skema B (oplysninger om faciliteten og personalet).

| Du er her: Dyreforsøg » Skema A |                                                         | Mindre Større Læshøjt Print                                                                     |
|---------------------------------|---------------------------------------------------------|-------------------------------------------------------------------------------------------------|
|                                 |                                                         | A* A* QI 🖴                                                                                      |
| Skema A                         |                                                         | Betina Scheef[Rådsmedlem;Ansøger]<br><u>Hiælp fra en sekretariatsmedarbeider</u>                |
| Skema A                         | A-skema - Oplysni<br>Virksomhed/institution sa          | <b>nger om ansøgeren</b><br>amt adresse, hvor den ansvarlige for forsøgenes udførelse er ansat. |
| Mine ansøgninger og tilladelser | Ansættelsessted                                         |                                                                                                 |
| Opret ny ansøgning              | Vælg fra databasen<br>Virksomhed/Institution<br>Adresse | Fødevarestyrelsen<br>Stationsparken 31-33                                                       |
| Rediger profil                  | Postnr.                                                 | Dyreforsøgstilsynet<br>2600                                                                     |
| Adressedatabase                 | By<br>Tilbage                                           | Glostrup                                                                                        |
| Ansvarlige personer             |                                                         |                                                                                                 |

14. I dette eksempel er det en avlstilladelse, der overdrages, hvorfor der i stedet for "Forsøgssted" står "Avlssted". Hvis det er nødvendigt, tilføjes evt. flere avls-/forsøgssteder ved at klikke på knappen "Tilføj xx-sted" (markeret med gult nedenfor). Husk ligeledes at angive kontaktoplysningerne på de ansvarlige personer. Klik på linket "Rediger" (også markeret med gult).

| Dyreforsøg                             |                                 |                      |                                        |                                         |        |
|----------------------------------------|---------------------------------|----------------------|----------------------------------------|-----------------------------------------|--------|
| Du er her: <b>Dyreforsøg</b> » Skema B |                                 |                      |                                        | Mindre Større                           | Læs hø |
|                                        |                                 |                      |                                        | ат А <sup>+</sup>                       | 4      |
| Skema B                                |                                 |                      | Katrine S<br><u>Hjælp fra en sekre</u> | Svendsen[Ansøger]<br>tariatsmedarbejder | ]<br>[ |
| Cloma D                                | B-skema - Oplysninger           | om faciliteter       | ne og person                           | alet                                    |        |
| Skema b                                | Oplysninger om faciliteterne og | g det øvrige persona | le                                     |                                         |        |
| Mine ansøgninger og tilladelser        | Avlssted                        |                      |                                        |                                         |        |
|                                        | Tilføj avlssted                 |                      |                                        |                                         |        |
| Opret ny ansøgning                     | Sted                            | Ву                   | Rediger                                | Slet                                    |        |
| Dadigar profil                         | Testfacilitet i kælderen        | Glostrup             | Rediger                                | Slet                                    |        |
| Rediger profit                         |                                 |                      |                                        |                                         |        |
| Adressedatabase                        | Opstaldningssted                |                      |                                        |                                         |        |
|                                        |                                 |                      |                                        | <b>C</b> 1                              |        |
| Ansvarlige personer                    | Opstaldningssted                | Ву                   | Rediger                                | Slet                                    | -      |
|                                        | Testfacilitet i kælderen        | Glostrup             | <u>Rediger</u>                         | Slet                                    | _      |
| Indberetning                           | Gå til A-skema                  | Accepter o           | overdragelse Afv                       | vis overdragelse                        | ]      |
|                                        |                                 | Gem og luk           |                                        |                                         |        |

15. Derefter følges samme fremgangsmåde for opstaldningsstedet. HUSK at angive kontaktoplysningerne på de ansvarlige ved at klikke på linket "Rediger". Overdragelsen bliver afvist, hvis disse informationer mangler eller er forkerte.

| Dyreforsøg                             |                                                        |                                           |                                          |                                     |          |
|----------------------------------------|--------------------------------------------------------|-------------------------------------------|------------------------------------------|-------------------------------------|----------|
| Du er her: <b>Dyreforsøg</b> » Skema B |                                                        |                                           |                                          | Mindre Størn                        | e Læshø  |
|                                        |                                                        |                                           |                                          | A* A*                               | Ŵ        |
| Skema B                                |                                                        |                                           | Katrine S<br><u>Hjælp fra en sekre</u> f | Svendsen[Ansøge<br>tariatsmedarbejd | r]<br>er |
| Skema B                                | B-skema - Oplysninge<br>Oplysninger om faciliteterne o | r om faciliteterr<br>g det øvrige persona | ie og person                             | alet                                |          |
| Mine ansøgninger og tilladelser        | Avlssted<br>Tilføj avlssted                            |                                           |                                          |                                     |          |
| Opret ny ansøgning                     | Sted                                                   | Ву                                        | Rediger                                  | Slet                                |          |
| Rediger profil                         | Testfacilitet i kælderen                               | Glostrup                                  | <u>Rediger</u>                           | <u>Slet</u>                         |          |
| Adressedatabase                        | Opstaldningssted                                       |                                           |                                          |                                     |          |
| Ansvarlige personer                    | Opstaldningssted                                       | Ву                                        | Rediger                                  | Slet                                |          |
|                                        | Testfacilitet i kælderen                               | Glostrup                                  | Rediger                                  | Slet                                |          |
| Indberetning                           | Gå til A-skema                                         | Accepter of Gem og luk                    | verdragelse Afv                          | is overdragelse                     |          |
| Pådemødor                              |                                                        |                                           |                                          |                                     |          |

16. I billedet nedenfor har man klikket på "Rediger" under opstaldningssted. Derved får man adgang til at kunne angive kontaktoplysningerne for de ansvarlige personer i B-skemaet. Klik på knappen "Rediger" under de respektive overskrifter (markeret med gult nedenfor).

| Skenterb                        | Opstaldningssted                                                                                                    |  |  |  |  |
|---------------------------------|----------------------------------------------------------------------------------------------------|--|--|--|--|
| Skema B                         | Oplysninger om opstaldningsstedet, herunder hvem der er ansvarlig for                                                                                                    |  |  |  |  |
| Mine ansøgninger og tilladelser | <ol> <li>staldes- og forsøgslokalers indretning og drift,</li> <li>kompetencerne hos det personale, der er beskæftiget med dyreforsøg eller med<br/>forsøgsdyrs pasning,</li> <li>dyrenes pasning og tilsynet med dyrenes velfærd, samt navnet på den eller de</li> </ol>                                                                                               |  |  |  |  |
| Opret ny ansøgning              | dyrlæger eller anden kompetent person, der er tilknyttet institutionen eller virksomheden med henblik på at rådgive om dyrenes velfærd og adfærd.                                                                                                    |  |  |  |  |
| Rediger profil                  | Opstaldningssted<br>Sted V                                                                                                    |  |  |  |  |
| Adressedatabase                 | Adresse     Testfacilitet i kælderer       bag højen                                                                                                    |  |  |  |  |
| Ansvarlige personer             | Testvej 99       Postnr.       2600       By       Glostrup                                                                                                    |  |  |  |  |
| Indberetning                    | Den ansvarlige for staldes og forsøgslokalers indretning og drift                                                                                                    |  |  |  |  |
| Rådsmøder                       | Nedenstående person er ansvarlig for, at faciliteterne, hvor der huses eller anvendes forsøgsdyr, opfylder betingelserne i kapitel 8, 9 og 10 i <u>bekendtgørelse</u> <u>nr. 12 af 7. januar 2016 om dyreforsøg</u> .                                                                                                    |  |  |  |  |
| Offentliggjorte tilladelser     | Navn<br>Email<br>Telefon<br>Rediger                                                                                                    |  |  |  |  |
|                                 | Dan anguarling far kannatanggung bag nagninggungganglat                                                                                                    |  |  |  |  |
|                                 | Den ansvaruge for kompetencerne nos pasningspersonalet<br>Nedenstående person har ansvaret for at sikre, at personer, der ansættes til at<br>passe og pleje forsøgsdyrene, ved ansættelsen opfylder én eller flere af de i § 58,<br>stk. 1, anførte uddannelser i <u>bekendtgørelse nr. 12 af 7. januar 2016 om dyreforsøg</u> .<br>Navn<br>Email<br>Telefon<br>Rediger |  |  |  |  |
|                                 | Rådgivende forsøgsdyrsveterinær                                                                                                    |  |  |  |  |
|                                 | Navn på den dyrlæge eller anden kompetent person, der er tilknyttet institutionen eller virksomheden med henblik på at rådgive om forsøgsdyrenes velfærd og adfærd.                                                                                                    |  |  |  |  |
|                                 | Navn                                                                                                    |  |  |  |  |

17. I billedet nedenfor har man klikket på knappen "Rediger" under overskriften "Den ansvarlige for staldes og forsøgslokalers indretning og drift". Nu kan der udfyldes navn, mailadresse og telefonnummer på den ansvarlige for dette punkt. Klik på "Gem"-knappen. Udfyld kontaktoplysningerne for de øvrige ansvarlige personer.

| Dyreforsøg                             |                          |                                  |                                                      |                                 |
|----------------------------------------|--------------------------|----------------------------------|------------------------------------------------------|---------------------------------|
| Du er her: <u>Dyreforsøg</u> » Skema B |                          |                                  | Mindre<br>A <sup>n</sup>                             | Større La                       |
| Skema B                                |                          |                                  | Katrine Svendsen[Ar<br>Hjælp fra en sekretariatsmeda | nsøger]<br><mark>rbejder</mark> |
| Skema B                                | Navn<br>Email<br>Telefon | Katrine Svendsen<br>test@test.dk |                                                      |                                 |
| Mine ansøgninger og tilladelser        | Gem                      | <u> </u>                         |                                                      |                                 |
| Opret ny ansøgning                     |                          |                                  |                                                      |                                 |

18. Klik derefter på knappen "Accepter overdragelse" (markeret med gult i billedet nedenfor). Derved sendes overdragelsesanmodningen automatisk til Dyreforsøgstilsynet til sagsbehandling.

|                                 |                                                      |                                            |                                          | A* A* 4                                |
|---------------------------------|------------------------------------------------------|--------------------------------------------|------------------------------------------|----------------------------------------|
| Skema B                         |                                                      |                                            | Betina Scheef[Råd<br>Hjælp fra en sekret | smedlem;Ansøger]<br>tariatsmedarbejder |
| Skema B                         | B-skema - Oplysninge<br>Oplysninger om faciliteterne | er om faciliteter<br>og det øvrige persona | ne og person                             | alet                                   |
| Mine ansøgninger og tilladelser | Forsøgssted<br>Tilføj forsøgssted                    |                                            |                                          |                                        |
| Opret ny ansøgning              | Sted                                                 | Ву                                         | Rediger                                  | Slet                                   |
| Rediger profil                  | Stalden på loftet                                    | Frederiksberg                              | <u>Rediger</u>                           | Slet                                   |
| Adressedatabase                 | Opstaldningssted<br>Tilføj opstaldningssted          |                                            |                                          |                                        |
| Ansvarlige personer             | Opstaldningssted                                     | Ву                                         | Rediger                                  | Slet                                   |
| Indberetning                    | Gå til A-skema                                       | Glostrup                                   | Rediger                                  | <u>Slet</u><br>is overdragelse         |
| Rådsmøder                       |                                                      | Gem og luk                                 |                                          |                                        |
| Offentliggjorte tilladelser     |                                                      |                                            |                                          |                                        |

- 19. Så længe overdragelsesanmodningen er under behandling i Sekretariatet, står tilladelsen i menuen "Andre tilgængelige sager" i modtagerens oversigtsbillede.
- 20. Når overdragelsen er godkendt af Dyreforsøgstilsynet fremgår tilladelsen af oversigten i menuen "Mine ansøgninger og tilladelser", som vist nedenfor.

| Dyreforsøg                                          |                                                                                                    |
|-----------------------------------------------------|----------------------------------------------------------------------------------------------------|
| Du er her: Dyreforsøg » Mine ansøgninger og tillade | Lser Mindre Større Læs højt Print                                                                               |
| Mine ansøgninger og tilladelser                     | A* A* A A<br>Katrine Svendsen[Ansøger]<br><u>Hiælp fra en sekretariatsmedarbeider</u>                           |
| Mine ansøgninger og tilladelser                     | Vis igangværende 🗸                                                                                              |
| Opret ny ansøgning                                  | Mine ansøgninger og tilladelser                                                                                 |
| Rediger profil                                      | Titel Type Tilladelsesnr. Status Ansvarlig Startdato Udløbsdato                                                 |
| Adressedatabase                                     | <mark>test af navngivelse af</mark> Avl Godkendt Katrine 26-01-2017 26-01-2020<br><mark>skemaer</mark> Svendsen |
| Ansvarlige personer                                 | Andre tilgængelige sager                                                                                        |
| Indberetning                                        | i, samt evt. overdragelsesanmodninger.                                                                          |
| Rådsmøder                                           | Titel Type Tilladelsesnr. Status Ansvarlig Startdato Udløbsdato                                                 |
| Offentliggjorte tilladelser                         | Udvidelser<br>Titlen på hovedtilladelsen, står i parentesen.                                                    |

21. Nu skal modtageren ind og fjerne læserettighederne fra den tidligere tilladelsesindehaver. Klik på titel-linket i oversigtsbilledet, så tilladelsen åbner i sit oversigtsbillede.

| Dyreforsøg                                          |                                          |       |                |          |                         | Search this site.                       |                    |          |       | ۶ |
|-----------------------------------------------------|------------------------------------------|-------|----------------|----------|-------------------------|-----------------------------------------|--------------------|----------|-------|---|
| Du er her: Dyreforsøg » Mine ansøgninger og tillade | elser                                    |       |                |          |                         | Mindre                                  | Større l           | Læs højt | Print |   |
|                                                     |                                          |       |                |          |                         | A**                                     | A+                 | 4        | ۵     |   |
| Mine ansøgninger og tilladelser                     | Oversigt                                 |       |                |          | K<br><u>Hjælp fra e</u> | atrine Svendsen[A<br>n sekretariatsmeda | nsøger]<br>rbejder |          |       |   |
| Mine ansøgninger og tilladelser                     |                                          |       |                |          |                         | Vis igangvære                           | ende 🗸             |          |       |   |
| Opret ny ansøgning                                  | Mine ansøg                               | ninge | er og tillad   | lelser   |                         |                                         |                    |          |       |   |
| Rediger profil                                      | Titel                                    | Туре  | Tilladelsesnr. | Status   | Ansvarlig               | Startdato                               | Udlø               | bsdate   | þ     |   |
| Adressedatabase                                     | <u>test af navngivelse af</u><br>skemaer | Avl   |                | Godkendt | Katrine<br>Svendsen     | 26-01-2017                              | 26-01-             | -2020    |       |   |
| Ansvarlige personer                                 | Andre tilgæ                              | ngeli | ige sager      |          |                         |                                         |                    |          |       |   |

22. Klik på menu-linket "Inviter andre brugere" (markeret med gult nedenfor).

| Dyreforsøg                                           |                                                                                                    |                                                                                                    |
|------------------------------------------------------|----------------------------------------------------------------------------------------------------|----------------------------------------------------------------------------------------------------|
| Du er her: Dyreforsøg » Mine ansøgninger og tilladel | ser                                                                                                    | Mindre Større Læs højt Print                                                                             |
|                                                      |                                                                                                    | A" A" 🔍 🖴                                                                                                |
| Mine ansøgninger og tilladelser                      | Katrir<br><u>Hjælp fra en se</u> l                                                                                                    | ne Svendsen[Ansøger]<br><u>kretariatsmedarbejder</u>                                                     |
| Mine ansøgninger og tilladelser                      | Ansøgning / Tilladelse - test af navngivelse af sk<br><u>Tilbage</u>                                                                                                    | emaer                                                                                                    |
| Opret ny ansøgning                                   | Titel test af navngivelse af skemaer<br>Tilladelsesnr.<br>Indsendelsesdato 26-01-2017                                                                                            | Rediger<br>Udskriv<br>Afmeld tilladelse<br>Meddelelser til/fra Tilsynet                                  |
| Rediger profil                                       | Udibisdato 26-01-2020<br>Status Godkendt<br>Ansvarlig Katrine Svendsen<br>Rådsmødedato<br>Særlige vilkår                                                                         | Deponer/Aktiver tilladeise<br>Sagsgangshistorik<br>Inviter andre brugere<br>Overfør ansvarlig<br>Faktura |
| Adressedatabase                                      | Skemaer<br>A-skema                                                                                                    |                                                                                                    |
| Ansvarlige personer                                  | D-Skeilia<br>Avls-skema 1: <u>TaN(CD8)1Jwg (C57BL/6NCrl)</u> - <u>Søg om udvidelse</u><br>Udvidelse: <u>Max. 50 karakterer</u> Kladde<br>Udvidelse: <u>trine får feil</u> Kladde |                                                                                                    |
| Indberetning                                         | AVIS-SKEMA 1: []<br>Udvidelse: Flere avlsskemaer Kladde<br>Avls-skema 1: N/A (N/A)<br>Avls-skema 3: N/A (N/A)<br>Avls-skema 3: N/A (N/A)                                         |                                                                                                    |
| Rådsmøder                                            | Avis-Skemä 5: N/A (N/A)<br>Avis-Skemä 5: N/A (N/A)<br>Avis-skemä 6: N/A (N/A)<br>Udvidelse: antibiotics<br>Udvidelse: test Kladde<br>Avis-Skemä 1: N/A (N/A)                     |                                                                                                    |
| Offentliggjorte tilladelser                          | Vedlagte dokumenter                                                                                                    |                                                                                                    |
|                                                      | Filnavn Slet                                                                                                    |                                                                                                    |
|                                                      | Gennemse                                                                                                    |                                                                                                    |

23. Klik på linket "Slet" ud for navnet på den tidligere tilladelsesindehaver.

| Dyreforsøg                                    |                                                                                                    |                                                      |                                     |                                                    |
|-----------------------------------------------|----------------------------------------------------------------------------------------------------|------------------------------------------------------|-------------------------------------|----------------------------------------------------|
| Du er her: <b>Dyreforsøg</b> » Tilknyt bruger |                                                                                                    |                                                      |                                     | Mindre Større Læs højt P                           |
|                                               |                                                                                                    |                                                      |                                     | A* A* QI (                                         |
| Tilknyt bruger                                | Tilknyt en bruger                                                                                             | til sagen                                            | Katrine<br><u>Hj</u> ælp fra en sek | e Svendsen[Ansøger]<br><u>retariatsmedarbejder</u> |
| Tilknyt bruger                                | Rettighederne gælder k<br>vedkommende fra lister                                                              | un for den aktuelle sag,<br>n over brugere.          | og vil være gældend                 | de indtil du selv sletter                          |
| Mine ansøgninger og tilladelser               | <u>Tilbage</u>                                                                                                |                                                      |                                     |                                                    |
| Oprot by approximate                          | Navn                                                                                                    | Stilling                                             | Email                               | Slet bruger                                        |
|                                               | personlig Betina Scheef                                                                                       | Kontorfuldmægtig                                     | bes@fvst.dk                         | <u>Slet</u>                                        |
| Rediger profil                                | Katrine Svendsen                                                                                              | Dyrlæge                                              | katsv@fvst.dk                       | <u>Slet</u>                                        |
| Adressedatabase                               | Tilføj en bruge                                                                                               | r til listen                                         |                                     |                                                    |
| Ansvarlige personer                           | Rettighederne gælder k<br>vedkommende fra lister<br>Angiv din kollegas email. De                              | un for den aktuelle sag,<br>n over brugere.<br>st er | og vil være gældend                 | de Indtil du selv sletter                          |
| Indberetning                                  | vigtigt, at du angiver den en<br>som din kollega har angivet<br>profil. Ellers når invitationer<br>ikke frem. | nail,<br>i sin<br>n<br>Send                          |                                     |                                                    |

Færdig.

## Pris

En overdragelse koster 2.838 kr. pr. tilladelse, og behandles i Sekretariatet uden rådsbehandling.